Exelon Generation 4300 Winfield Road Warrenville, IL 60555 www.exeloncorp.com

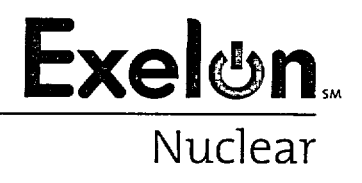

10 CFR 50.54(q) 10 CFR 50, Appendix E

RS-02-210

December 16, 2002

U. S. Nuclear Regulatory Commission ATTN: Document Control Desk Washington, DC 20555

> Braidwood Station, Units 1 and 2 Facility Operating License Nos. NPF-72 and NPF-77 NRC Docket Nos. STN 50-456 and STN 50-457

> Byron Station, Units 1 and 2 Facility Operating License Nos. NPF-37 and NPF-66 NRC Docket Nos. STN 50-454 and STN 50-455

Subject: Revisions to the Exelon Nuclear Standardized Radiological Emergency Plan Annexes and Implementing Procedure

In accordance with 10 CFR 50.54, "Conditions of licenses," paragraph (q) and 10 CFR 50, Appendix E, Section V, "Implementing Procedures," Exelon Generation Company, LLC (EGC) is submitting changes to EGC procedures EP-AA-1001, "Exelon Nuclear Radiological Emergency Plan Annex For Braidwood," EP-AA-1002, "Exelon Nuclear Radiological Emergency Plan Annex For Byron," and procedure EP-AA-110-302, "Core Damage Assessment (PWR)" for the Braidwood and Byron Stations. These changes are a result of revisions in the core damage assessment methodology that were necessitated by the elimination of the Post Accident Sampling System at the Braidwood and Byron Stations.

Attachment A provides a general summary of the changes. These changes were implemented on November 14, 2002 and are being submitted within 30 days of implementation. We have reviewed these changes in accordance with 10 CFR 50.54(q) and concluded the changes do not decrease the effectiveness of the emergency plans and the plans, as changed, continue to meet the standards of 10 CFR 50.47, "Emergency plans," paragraph (b) and 10 CFR 50, Appendix E.

Attachment B provides the revised procedure EP-AA-1001, Revision 12, "Exelon Nuclear Radiological Emergency Plan Annex For Braidwood Station."

A045

December 16, 2002 U. S. Nuclear Regulatory Commission Page 2

Attachment C provides the revised procedure EP-AA-1002, Revision 14, "Exelon Nuclear Radiological Emergency Plan Annex For Byron Station."

Attachment D provides the revised procedure EP-AA-110-302, Revision 1, "Core Damage Assessment (PWR)."

Should you have any questions concerning this letter, please contact Mr. Don Cecchett at (630) 657-2826.

Respectfully,

Konneth A. ariger for

Keith R. Jury Director – Licensing Mid-west Regional Operating Group

cc: Regional Administrator – NRC Region III (two copies) NRC Senior Resident Inspector – Braidwood Station NRC Senior Resident Inspector – Byron Station

Attachment A – Summary of Changes to Exelon Nuclear Emergency Plan Documents Attachment B – Exelon Nuclear Radiological Emergency Plan Annex for Braidwood Station Attachment C – Exelon Nuclear Radiological Emergency Plan Annex for Byron Station Attachment D – Exelon Procedure EP-AA-110-302, Core Damage Assessment (PWR)

\_ .....

.

-

#### SUMMARY OF CHANGES

то

# EXELON NUCLEAR EMERGENCY DOCUMENTS

#### Summary of Emergency Plan Document Changes

#### I Radiological Emergency Plan Annexes for Braidwood and Byron Stations

#### Deleted the following from Section 4.2

- To aid emergency response personnel in an assessment of core damage during an emergency condition, two figures have been prepared which represent plots of percent core damage versus containment radiation readings and percent clad damage versus containment radiation readings for Byron Station. Utilizing uncorrected containment radiation readings Figures 4-1 and 4-2, respectively, may be used to provide a preliminary estimate of percent core or clad damage during the first ten (10) hours following a reactor shutdown. Usage of the curves is limited to ten (10) hours after reactor shutdown to avoid significant uncertainties which occur due to the time dependent energy shift in the spectrum of the released activity. Figure 4-2 is based on the assumption that 100% gap activity (clad failure) equals 10% core radioactive inventory. (References for Figures 4-1 and 4-2: Sargent and Lundy letters from G. P. Lahti to John C. Golden dated: March 2, 1992; July 12, 1991; February 1, 1991; January 14, 1991; and January 31, 1989.)
- Deleted Figures 4-1 and 4-2, as they do not convey information consistent with the revised Core Damaged Assessment Methodology.

#### And replaced with:

• Core damage information is used to refine dose assessments and confirm or extend initial protective action recommendations. Braidwood Station utilizes WCAP-14696-A, Revision 1, (1999) as the basis for the methodology for post-accident core damage assessment. This methodology utilizes real-time plant indications in addition to samples of plant fluids and atmospheres. Core damage is qualitatively evaluated per NRC Core Condition Categories (1-10) as shown in the table below.

| Degree of<br>Degradation | Minor<br>(<10% | Intermediate<br>(10% to 50%) | Major<br>(>50) |
|--------------------------|----------------|------------------------------|----------------|
| No Core Damage           | 1              | 1                            | 1              |
| Cladding Failure         | 2              | 3                            | 4              |
| Fuel Overheat            | 5              | 6                            | 7              |
| Fuel Melt                | 8              | 9                            | 10             |

- Updated Figures 4-3 through 4-8 and associated text references in Sections 4 and 5 to Figure 4-1 through Figure 4-6 as a result of deleting the above referenced figures.
- Appendix 1: Deleted reference to Figures 4-1, 4-2 and updated the remainder of figure numbers for Section 4.

#### Summary of Emergency Plan Document Changes

Also, the Braidwood Station Radiological Emergency Plan Annex revision incorporated the clarification of existing items

- Section 4.1 Updated titles of Will County Emergency Operations Center and Grundy County Emergency Management Agency.
- Section 4.4 Clarified that Exelon personnel would provide traffic control, if necessary. All control would not necessarily be by security force personnel.
- Section 5.1.3 & Updated location reference for the Operations Support Center
  Figure 4-2 (i.e., normal use room designation name changed w/o change to use as OSC).
- Section 5.2.1.2 Expanded the discussion, consistent with other Exelon Nuclear Station Annexes, that other sites' meteorological towers are available for back-up data.

#### II Exelon Procedure EP-AA-110-302, "Core Damage Assessment (PWR) Changes"

#### A. Background and Scope:

Braidwood and Byron Stations are implementing a revised post-accident core damage assessment methodology that is based on Westinghouse WCAP-14696-A, Revision 1, "Westinghouse Owner's Group (WOG) Core Damage Assessment Guidance." This methodology replaces the methodology previously approved by the NRC in 1984 (i.e., WOG Post Accident Core Damage Methodology, Rev. 2, Nov. 1984). Adoption of the revised methodology necessitated a significant revision to EGC procedure EP-AA-110-302, "Core Damage Assessment (PWR)," which relies on real-time plant indications rather than samples of plant fluids. As a result, changes to the Exelon Nuclear Radiological Emergency Plan Annex for the Braidwood and Byron stations were necessitated.

#### B. Change Comparison

The methodology provided in the current procedure (i.e., EP-AA-110-302, Rev. 0) provides methods to classify and estimate the extent of core damage through radionuclide measurements as the primary method, as well as from confirmatory auxiliary indicators.

The revised procedure (i.e., EP-AA-110-302, Rev. 1) incorporates the revised WOG methodology for estimating core damage, which relies primarily on real-time plant indications rather than samples of plant fluids from the Post Accident Sampling System. Specifically, it was revised to provide the necessary guidance and steps for estimating core damage using the PWRCDAM computer program. By using the program, damage estimates can be developed using one or more of the following methods (whose required inputs/dependencies are also listed):

#### Summary of Emergency Plan Document Changes

- a. Containment Radiation Monitor (CRM)
  - 1) CRM values in R/hr
  - 2) Time since shutdown (when CRM reading is taken)
  - 3) Containment Spray On or Off
  - 4) Reactor Coolant System (RCS) Pressure (when CRM reading is taken)
  - 5) Average Core Exit Thermocouples (CET) reading
- b. CET
  - 1) Total and number of CETs for various temperature thresholds
  - 2) RCS Pressure (when CET readings are taken)
- c. Core and Hot Leg Temperatures
  - 1) Estimated peak core temperature
  - 2) Hot leg resistance temperature detector (RTD
  - 3) Hot leg saturation temperature

#### 4. Core Level Evaluation

- A. Core uncovery time in hours
- B. Reactor Vessel Level Instrumentation System level
- C. Source range monitor count rate (above or below normal determination)

#### 5. Containment Hydrogen Concentration

- A. Containment hydrogen readings
- B. RCS pressure (at the time the core was uncovered)
- C. Make-up injection No or Yes
- 6. Isotopic Ratios/Presence of Fission Products in Abnormal Concentrations
  - A. Sample analysis results
  - B. Time since shutdown (when sample is taken)

#### **Summary of Emergency Plan Document Changes**

#### 7. Sample Analysis Evaluations

......

- A. Sample analysis results
- B. Time since shutdown (when sample is taken)
- C. Reactor power history
  - 4) System pressure and temperature (gaseous samples)
  - 5) Sample pressure and temperature (gaseous samples)

The procedure/program also retains the ability to assess core damage based on sample methods 6 and 7 above.

.

### EXELON NUCLEAR RADIOLOGICAL EMERGENCY PLAN ANNEX FOR BRAIDWOOD STATION

· ·

----

.

•

EXELON NUCLEAR PROCEDURE EP-AA-110-302, CORE DAMAGE ASSESSMENT (PWR)

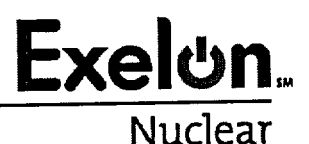

EP-AA-110-302 Revision 1 Page 1 of 23 Level 2 - Reference Use

# CORE DAMAGE ASSESSMENT (PWR)

### TMI

TMI Core Damage Assessment is performed via a TMI Specific process.

**REFER** to TMI Technical Support Center (TSC) Calculational Guide -Section 6.0 "Core Damage Assessment"

#### 1. PURPOSE

- 1.1 This Core Damage Assessment process is designed to assist in estimating core damage after an accident with potential clad or core damage conditions. This is done to assist in:
- 1.1.1 Determining if the fuel barriers are breached to evaluate the appropriate Emergency Action Level (EAL) classification.
- 1.1.2 Providing input on core configuration (coolable or uncoolable) for prioritization of mitigating activities.
- 1.1.3 Determining the potential quantity and isotopic mix of a radiological release to project offsite doses.
- 1.1.4 Predicting the radiation protection actions that should be considered for long term recovery activities.
- 1.1.5 Satisfying inquiries from local and federal government agencies and provide evidence that the utility knows the plant conditions.

#### 2. TERMS AND DEFINITIONS

- 2.1 Core Damage a term used to qualify and quantify the core state and amount of damage
- 2.2 Cladding Failure:
  - 1. Also referred to as "Cladding Oxidation", "Gap Release" or "Clad Rupture" in other documents.
  - 2. 100% clad failure refers to the rupture of 100% of the fuel rods in the core. This would result in all fission products contained in the gap space being released to the reactor coolant system.

- 2.3 Fuel Melt:
  - 1. Referred to as "Core Melt" "In-Vessel Melt" or "Over-temperature" damage in reference documents.
  - 2. 100% fuel melt refers to high temperatures in the fuel pellets in 100% of the fuel rods in the core. This would result in all the fission products contained in the fuel pellet matrix being released to the reactor coolant system.
- 2.4 Vessel Melt-Through:
  - 1. Referred to as "Ex-Vessel Melt" or "Melt Release" in reference documents.
  - 2. Core debris is relocated to the containment building where the reactor pressure vessel has failed.

#### 3. **RESPONSIBILITIES**

- 3.1 The TSC Technical Manager shall coordinate core damage assessment activities.
- 3.2 The TSC Core/Thermal Hydraulic Engineer shall serve as the Core Damage Assessment Methodology (CDAM) Evaluator.
- 3.3 The *TSC Radiation Controls Engineer* shall coordinate radiological and chemistry information with the Core/Thermal Hydraulic Engineer in support of core damage assessment.

#### 4. MAIN BODY

- 4.1 Select the appropriate attachment for the type reactor or station experiencing the potential clad or core damage condition and implement the prescribed steps.
  - **REFER** to Attachment 1 for Braidwood or Byron Station (PWR) core damage methodology

#### 5. **DOCUMENTATION**

- 5.1 A Summary Form is generated by the PWR CDAM Software for use in documenting the results of the assessment.
- 5.2 Refer to Attachment 1, Section 6

#### 6. **REFERENCES**

- 6.1 Westinghouse Owner's Group Post Accident Core Damage Methodology, Revision 2, November, 1984.
- 6.2 Westinghouse Owner's Group Core Damage Assessment Guidance (WCAP-14696-A, Rev. 1).
- 6.3 Braidwood Commitment #20-84-074

# 7. ATTACHMENTS

7.1 Attachment 1, Braidwood and Byron PWR CDAM Users Guide.

ï

EP-AA-110-302 Revision 1 Page 4 of 23

#### ATTACHMENT 1

## BRAIDWOOD AND BYRON PWR CDAM USERS GUIDE

#### Page 1 of 20

#### 1. OVERVIEW

- 1.1 As a Windows based application designed in Access, PWR CDAM, uses many standard user interfaces. Instructions are not provided in basic computer operations in the Windows® environment. The user must be familiar with these to efficiently operate the program.
- 1.2 It is also assumed user is familiar with basic reactor physics and core damage fundamentals. Emergency Response Organization training will provide an overview of core damage assessment methodologies.
- 1.3 The program should be used by qualified personnel as a tool to estimate the type and amount of core damage.

# 2. DETERMINE APPROPRIATE AND AVAILABLE ASSESSMENT METHODS

- 2.1.1 The magnitude and type of event, transport mechanism and time after shutdown will be influencing factors on the method(s) utilized to determine the extent of core damage. Damage estimates can be developed using one or more methods as they become available or applicable.
  - 1. Indications of Core Damage
    - A. The primary indicators of core damage that are available during the early phases of an event:
      - 1. Containment Radiation Monitor Readings
      - 2. Core Exit Thermocouple Readings
  - 2. Auxiliary indicators that are used to confirm and better define the possible type of damage are:
    - A. Estimation of maximum temperature reached within the core
    - B. Reactor Coolant System Hot Leg Temperature
    - C. Estimated core uncovery time
    - D. Reactor Vessel Level Indication System readings
    - E. Abnormal Source Range Monitor readings
    - F. Containment Hydrogen Readings

EP-AA-110-302 Revision 1 Page 5 of 23

#### ATTACHMENT 1

# BRAIDWOOD AND BYRON PWR CDAM USERS GUIDE

#### Page 2 of 20

- 3. Long Term Indicators (once liquid or gaseous samples can be safely obtained) are:
  - A. Isotopic Ratios
  - B. Presence of high levels of rare isotopes
  - C. Quantity of isotopes present in samples
- 2.1.2 Choose the assessment method(s) most appropriate for the existing conditions. Methods available for assisting in the determination of the extent of core damage include the following:

| Method                                                           | Use                                                                                              | Comment                                                                                                    |
|------------------------------------------------------------------|--------------------------------------------------------------------------------------------------|----------------------------------------------------------------------------------------------------|
| Core Exit<br>Thermocouples                                       | Indication of onset of<br>Core Damage                                                            | Limited due to range of instruments. Not reliable during later phases of core overheating due to changes in core geometry.                            |
| RVLIS                                                            | Indication of Core<br>Uncovery                                                                   | Indicates possible damage not useful in estimating the quantity of damage.                                                                            |
| Source Range<br>Monitor                                          | Indication of Core<br>Uncovery                                                                   | Loss of water level leads to increase in gamma detection.                                                                                             |
| Hot Leg RTDs                                                     | Indication of Core<br>Uncovery                                                                   | Only measures bulk flow through core.<br>Hot spots in core may not be detected by<br>exit thermocouples.                                              |
| Containment<br>Radiation Monitor                                 | Early Indication of Core<br>Damage                                                               | Uncertainties due to variables in release<br>of fission products from RCS and effects<br>of containment sprays.                                       |
| Containment<br>Hydrogen Monitor                                  | Early Indication of Core<br>Damage                                                               | Significant uncertainties due to variable<br>Hydrogen generation in core and in<br>release of Hydrogen from RCS and<br>effects of containment sprays. |
| RCS Samples and<br>Containment Sump<br>and Atmosphere<br>Samples | Late Indication of Core<br>Damage —Sump<br>Samples provide<br>indication of Rx Vessel<br>Failure | Very large uncertainties until all systems<br>have reached equilibrium. Useful in<br>planning long term recovery.                                     |

#### EP-AA-110-302 Revision 1 Page 6 of 23

#### **ATTACHMENT 1**

# BRAIDWOOD AND BYRON PWR CDAM USERS GUIDE Page 3 of 20

#### 3. START UP

- 3.1.1 The application is accessed by one of the following:
  - 1. Open the PWR CDAM desktop icon on applicable dose assessment computers.
    - A. Start the PWR CDAM program for the plant that has declared an emergency.
    - B. Programs are labeled PWR CDAM.
  - 2. Select RUN from the 'Start Bar' and type in the file path and name as follows:
    - C:\CDAM\PWR CDAM.MDB
- 3.1.2 **IF** the assigned Core Damage Assessment Computer cannot access the application or the CDAM program will not run, **THEN** Install PWR CDAM on any computer from CDs or Disks located in the TSC or the EOF Library. CDAM is installed by copying appropriate file to computer's hard drive.

#### 4. SELECTION AND PERFORMANCE OF ASSESSMENT

- 4.1 Choose the assessment method(s) most appropriate for the existing conditions. Methods available for assisting in the determination of the extent of core damage include the following:
  - a. Containment Radiation Analysis (Section 5.2)
  - b. Core Temperature Analyses (Section 5.3)
  - c. Core Water Level Analyses (Section 5.4)
  - d. Containment Hydrogen Analysis (Section 5.5)
  - e. Nuclide Analyses (Ratios and Abnormal Isotopes) (Section 5.6)
  - f. Liquid Samples Analysis (Section 5.7)
  - g. Gaseous Samples Analysis (Section 5.8)

EP-AA-110-302 Revision 1 Page 7 of 23

# ATTACHMENT 1 BRAIDWOOD AND BYRON PWR CDAM USERS GUIDE Page 4 of 20

4.2 Basic Program Flow Diagram

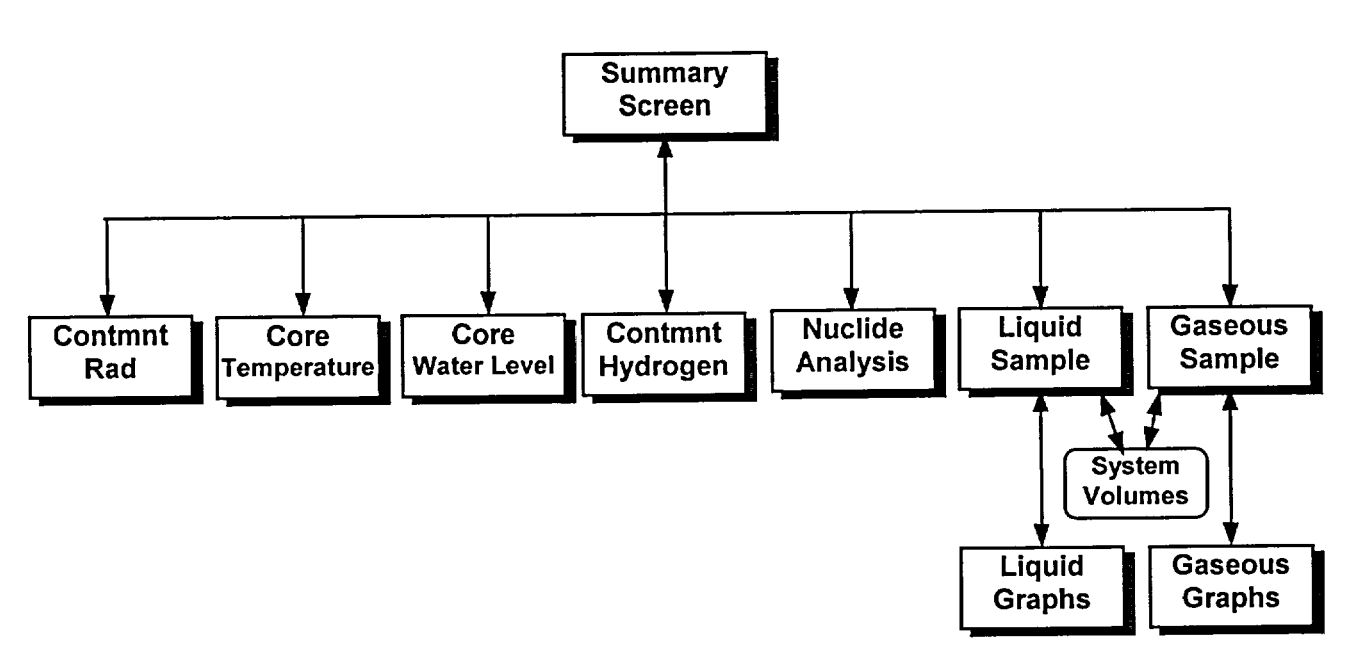

### 5. PROGRAM SCREENS AND INPUTS

- 5.1 Main Screen Summary Page
- 5.1.1 When program is started the following screen appears: (boxes are empty when program is originally launched.)

EP-AA-110-302 Revision 1 Page 8 of 23

# ATTACHMENT 1 BRAIDWOOD AND BYRON PWR CDAM USERS GUIDE Page 5 of 20

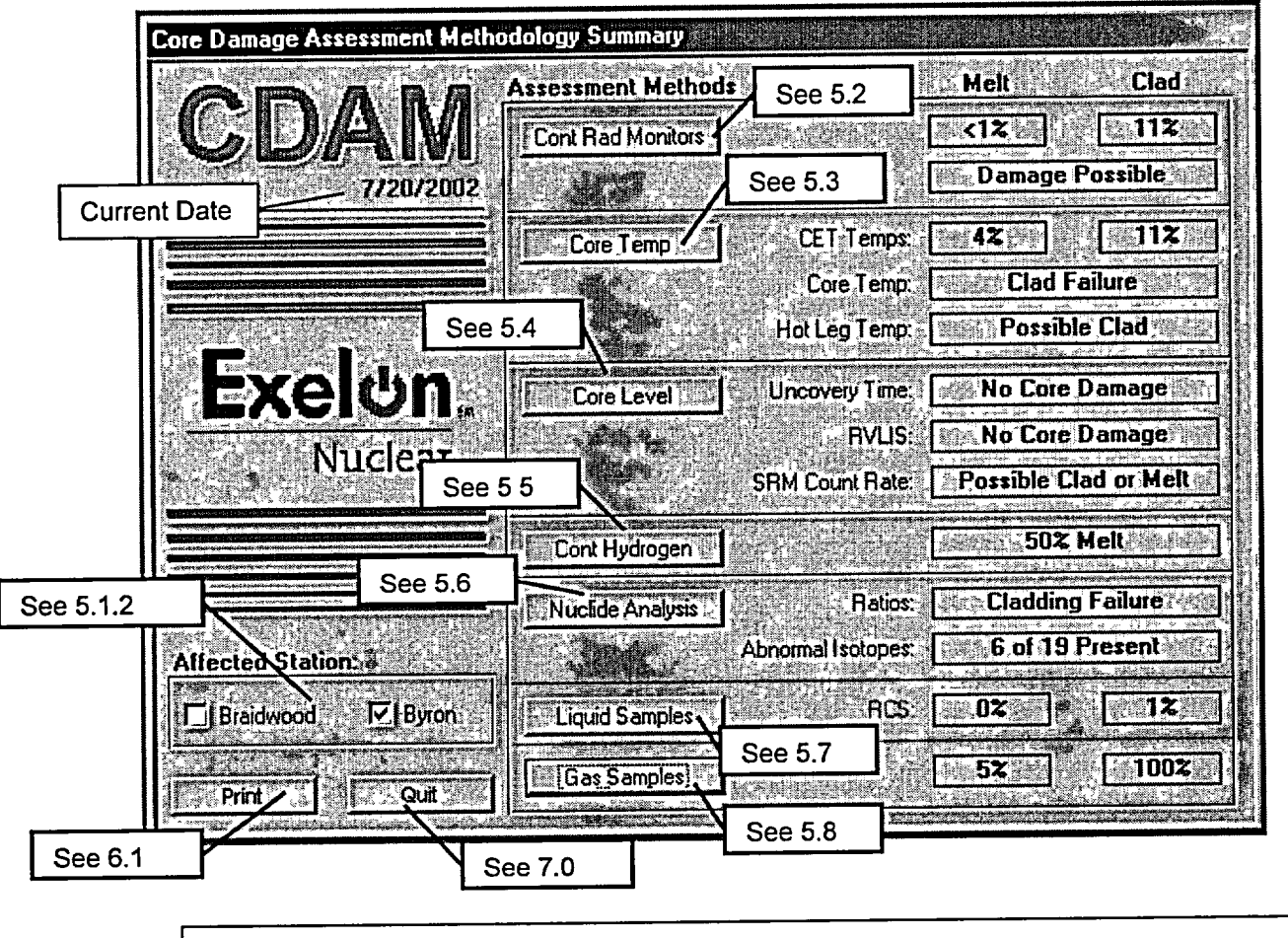

CAUTION

Selecting an "Affected Station" resets all inputs to default values.

5.1.2 SELECT the Affected Station before other "Assessment Methods".

# CAUTION

Pressing the **"Quit"** button exits the program. When the program is closed all data is reset. Program saves no information to disk; printed reports serve as record of core damage assessments.

EP-AA-110-302 Revision 1 Page 9 of 23

#### **ATTACHMENT 1**

# BRAIDWOOD AND BYRON PWR CDAM USERS GUIDE Page 6 of 20

#### 5.2 Containment Radiation Monitor Method

5.2.1 Pressing "Cont Rad Monitors" button opens the following form:

|                                                | Containment Radiation Monitor Evaluat                   | lion                                |   |
|------------------------------------------------|---------------------------------------------------------|-------------------------------------|---|
| -                                              | Monitor (R/hr)                                          | Other Parameters See 5.2.3          |   |
| See 5.2.2                                      | RA0046 or 71: 200E+02                                   | Spray Off                           |   |
|                                                | RA0047 or 72. 1.00E+02                                  | Time since S/D (hrs): 2.0           |   |
|                                                | Note: The highest monitor                               | RCS Pressure (psig): 1400 See 5.2.5 | 5 |
|                                                | assesment calculations.                                 | CET (deg F): 1200 See 5 2.6         | ; |
|                                                | Assessment Results                                      |                                     |   |
|                                                | Melt<br>Damage Estimate:                                | Clad<br>Reset Values See 5.2.7      | ' |
| Preliminary<br>results                         | 100% Reading (R/Hr). 2.81E+05 1                         | .21E+04 Graph See 5.2.0             | 8 |
| (affect of<br>input data)<br>are shown<br>hear | 1% Reading (R/Hr): 2.81E+D3 [1<br>Core Damage Possible: | 21E+02 Back See 5.2.                | 9 |

- 5.2.2 Highest containment radiation monitor reading which occurred is entered in these boxes. Program only lists containment high range monitors, however a reading may be entered from any monitor which accurately showed containment radiation levels. If two entries are made only the highest is used.
- 5.2.3 Containment Spray
  - 1. IF the Containment Spray system was operated for the majority of the time since the estimated time of the onset of core damage **THEN** choose "Spray On".
  - 2. IF the Containment Spray system was **NOT** operated or only operated for a short period of time since the estimated time of the onset of core damage **THEN** choose "Spray Off".
- 5.2.4 Enter the time after reactor shutdown, which corresponds the time the containment radiation reading was taken. Value must be between 1 hour and 24 hours after shutdown, which corresponds to the time period in which this method is considered effective.

EP-AA-110-302 Revision 1 Page 10 of 23

## ATTACHMENT 1

## BRAIDWOOD AND BYRON PWR CDAM USERS GUIDE

## Page 7 of 20

- 5.2.5 Enter the estimated Reactor Coolant System pressure at the time when core damage occurred (usually same time as high CET temperatures were observed).
- 5.2.6 Enter the highest Core Exit Thermocouple reading observed during the event.
- 5.2.7 Pressing "**Reset**" button resets values on this form only.
- 5.2.8 Pressing "Graph" button displays the follow screen.

| , Use of this gra | oph is appropriate only a | iter a LOCA has occur | ed. Monitor Readi |
|-------------------|---------------------------|-----------------------|-------------------|
|                   |                           |                       | R/Hr. 2.00E       |
| j                 |                           |                       | Time After 5/     |
|                   |                           |                       | Hour              |
|                   |                           |                       |                   |
| 54                |                           |                       | Cont Spray        |
|                   |                           |                       | O ON O            |
|                   |                           |                       | CETE Temp :       |
|                   |                           |                       | Deg F: 12         |
| S                 |                           |                       |                   |
|                   |                           |                       | HLS Plessure      |
|                   |                           |                       | psig 14           |
|                   |                           |                       |                   |
| 2                 |                           |                       | 2 Melt: 📉         |
|                   |                           |                       | <b>*</b> Clad: 1  |
| Melt              |                           |                       |                   |
|                   |                           |                       | Einil             |
| - P               | 8 - 12                    | 10 20<br>             | L. Done           |

- 1. Graph shows high and low containment radiation levels which correspond to 100% Melt or Clad or 1% Melt or Clad damage. A dot shows the last containment radiation level entered into the program for assessment.
- 2. Pressing "Print Button" will print report of containment radiation method inputs and best estimate of damage.
- 5.2.9 Pressing "Back" button takes the user back to the summary screen.

EP-AA-110-302 Revision 1 Page 11 of 23

#### **ATTACHMENT 1**

# BRAIDWOOD AND BYRON PWR CDAM USERS GUIDE Page 8 of 20

#### 5.3 Core Temperature Methods

# 5.3.1 Pressing "Core Temp" button opens the following form:

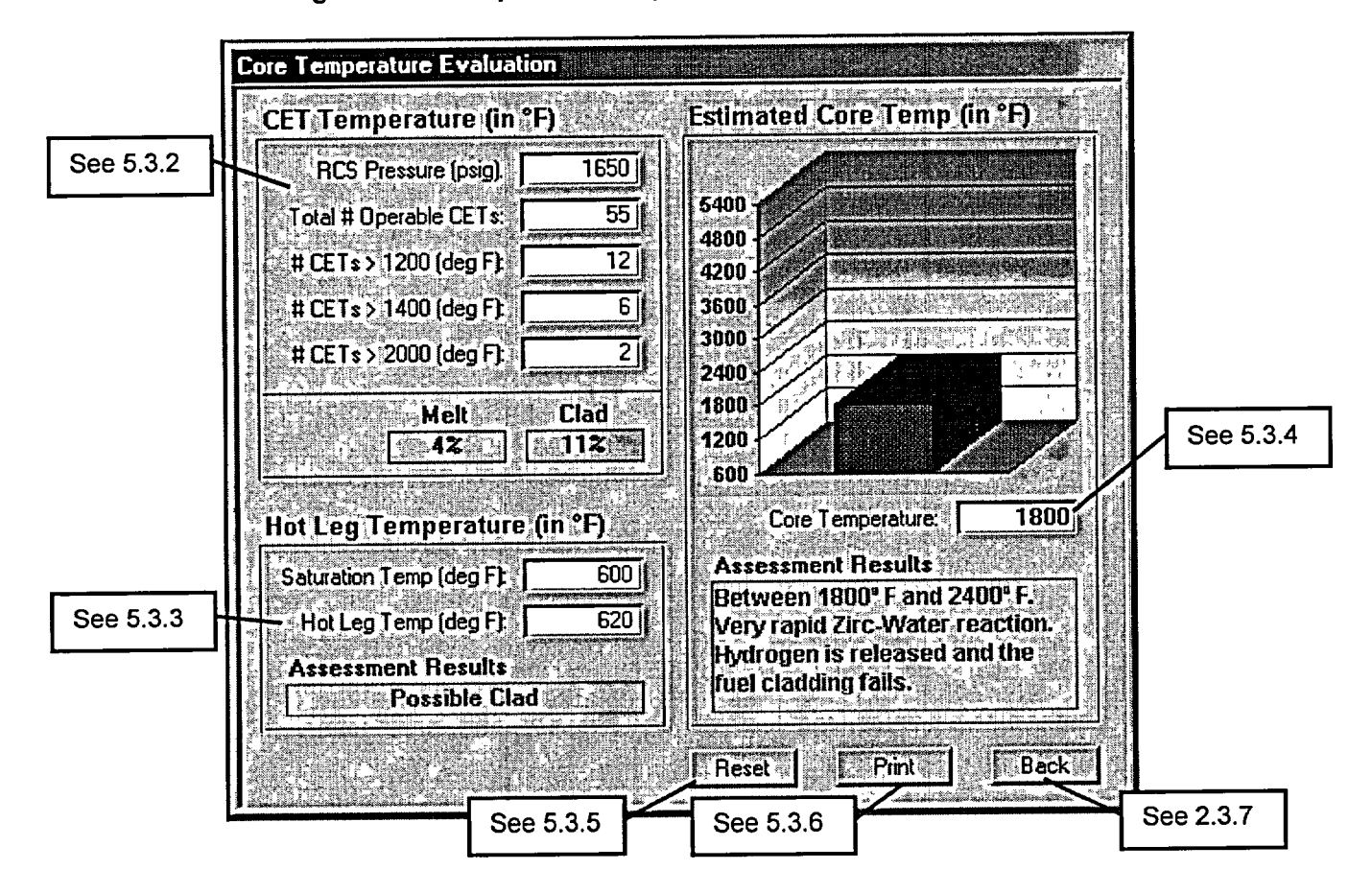

- 5.3.2 Core Exit Thermocouples (CETs)
  - 1. Enter the Reactor Coolant System pressure at the time the CETs readings were taken.
  - 2. Normally there are 65 operating CETs, however user should enter the number that were operating when temperature readings were taken.
  - 3. Enter number of CETs that exceeded the listed temperatures. Program will not allow user to enter a higher number of CETs than the temperature box above it. (i.e. if only 5 CETs exceeded 1200 °F there can not be 6 exceeding 1400 °F).

EP-AA-110-302 Revision 1 Page 12 of 23

#### ATTACHMENT 1

# BRAIDWOOD AND BYRON PWR CDAM USERS GUIDE Page 9 of 20

- 5.3.3 Reactor Coolant System Hot Leg temperature.
  - 1. Enter saturation temperature for RCS pressure at time of highest RCS Hot Leg temperature. Value must be looked up in steam tables. Value is limited to 650 °F, which corresponds to max system pressure.
  - 2. Enter highest Hot Leg temperature observed during expected time of core damage.
- 5.3.4 Based on inputs from Reactor Operators, TSC Staff and other engineering personnel (including outside sources such as Westinghouse personnel) enter the estimated highest temperature reached in the reactor core.
- 5.3.5 Pressing "**Reset**" button resets values on this form only.
- 5.3.6 Pressing **"Print"** button prints report of inputs and results of core temperature methods of core damage assessment.
- 5.3.7 Pressing "Back" button takes the user back to the summary screen.

EP-AA-110-302 Revision 1 Page 13 of 23

#### **ATTACHMENT 1**

# BRAIDWOOD AND BYRON PWR CDAM USERS GUIDE Page 10 of 20

#### 5.4 <u>Core Level Evaluations</u>

5.4.1 Pressing "Core Level" button opens the following form:

| Core Uncovery Time<br>(in Hours)                                          | RVLIS Level<br>(in % Pienum)                                                                                                    | Source Range Monitor<br>(Count Rate)                                                                                                    |
|---------------------------------------------------------------------------|----------------------------------------------------------------------------------------------------|----------------------------------------------------------------------------------------------------|
|                                                                           | If the RVLIS indicates water level<br>below 02: Plenum, or OII-Scale<br>Low, this is an indication of core<br>uncovery. Depending how low<br>the water level goes clad damage<br>or fuel melt may occur. | The SRM will begin to increase<br>as shielding (i.e. water) is<br>removed from the region between<br>the core and the detector. Is the<br>SRM reading 10x higher than the<br>expected value? |
| .00                                                                       | RVLIS < 02: IV No. Tif Yes                                                                                                    | SRM 10x Normal: No Pres                                                                                                    |
| 00<br>Uncovery Time; 0.20                                                 | The core has remained covered.<br>Local damage may have<br>occurred do to other evens. No<br>core damage is expected                                                                                     | SRM count rate one decade<br>above normal is an indication of<br>core uncovery. Clad or melt<br>damage is possible.                                                                          |
| ssessment Results<br>to % hour. Minimal uncovery<br>me. No core damage is | See 5.4.2                                                                                                    | See 5.4.5                                                                                                    |

- 5.4.2 Enter estimated time portions of the reactor core was uncovered.
- 5.4.3 Enter if the Reactor Vessel Level Indication System (RVLIS) was off-scale low or indicated below 0% Plenum.
- 5.4.4 Check if the Source Range Monitoring system indicated abnormally high readings during the event (i.e., 1 decade above normal reading).
- 5.4.5 Pressing **"Print**" button prints report of inputs and results of core level methods of core damage assessment.
- 5.4.6 Pressing "Back" button takes the user back to the summary screen.

EP-AA-110-302 Revision 1 Page 14 of 23

# ATTACHMENT 1 BRAIDWOOD AND BYRON PWR CDAM USERS GUIDE Page 11 of 20

## 5.5 Containment Hydrogen Evaluations

5.5.1 Pressing "**Cont Hydrogen**" button opens the following form:

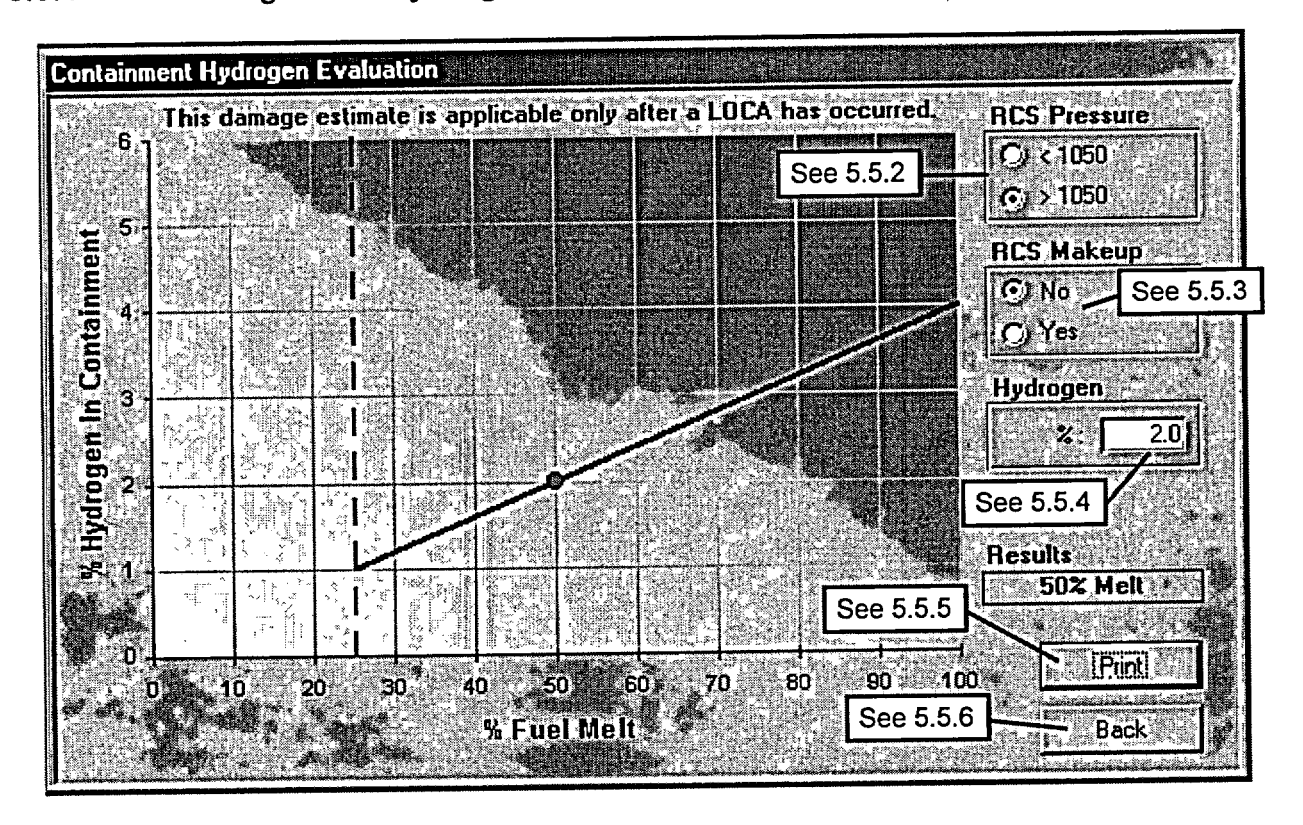

- 5.5.2 Choose the estimated Reactor Coolant System (RCS) pressure at the time core damage was occurring.
- 5.5.3 RCS Makeup:
  - 1. Choose "No" if no or little water was added to the RCS system during the time period core damage was occurring.
  - 2. Choose **"Yes"** if water was added to the RCS during the time core damage was occurring or prior to the time a Large Leak occurred from the RCS into the containment structure.
- 5.5.4 Enter highest containment hydrogen level measured. H<sub>2</sub> monitoring equipment is only accurate within a  $\pm$  1 % range so no damage is reported until level reaches at least 1 %. Range of instrument is 0 30 %.

EP-AA-110-302 Revision 1 Page 15 of 23

#### ATTACHMENT 1

# BRAIDWOOD AND BYRON PWR CDAM USERS GUIDE

#### Page 12 of 20

- 5.5.5 Pressing **"Print"** button prints report of inputs and results of core level methods of core damage assessment.
- 5.5.6 Pressing "Back" button takes the user back to the summary screen.
- 5.6 <u>Nuclide Analysis</u>
- 5.6.1 Pressing "Nuclide Analysis" button opens the following form:

|             | atio Comparison/Abnormal Nuclide Identification                                                                                                    |                      |          |
|-------------|----------------------------------------------------------------------------------------------------|----------------------|----------|
|             | Ratio Comparison See 5.6.2                                                                                                    | Visible Isotopes     |          |
|             | Time Since Shutdown (hours)                                                                                                    | Analyzed: 🗂 No 🔽 Yes | See 5.6. |
| 113         | Noble Gas: Activity Melt Sample Clad                                                                                                    | Alkaline Earths      |          |
|             | - Xe-133; 1.00E+00 1.0 1.0 1.0 1.0                                                                                                    |                      |          |
|             | Kr-85m. 200E-02 0.11 0.022                                                                                                    | Refractories         | · ·      |
|             | Kr-87: 1.00E-01 0.22 - 0.22 0.022                                                                                                    |                      |          |
|             | Kr-88: 3.30E-01 UZ41 > 0.29 0.045                                                                                                    | Noble Metals         |          |
|             | Xe-131m: 2 20E-01 10.011 2 > 0.04 0.004                                                                                                    | Ru - Rh - Pd         |          |
|             | Xe-133m 2 20E-02 0.14 < 0.096 0.095                                                                                                    | Mo DIC               |          |
|             | Xe-135 220E-01 014 024                                                                                                    |                      |          |
|             | Habranst Activity Melt Samile Clad                                                                                                    |                      |          |
|             | 1.0 1.0 1.0                                                                                                    |                      |          |
| See 5.6.3.2 |                                                                                                    |                      |          |
|             | 2 00E-03 2.09 < 0.685 1 0.585                                                                                                    | MSm J Np J Pr        |          |
|             |                                                                                                    |                      |          |
|             |                                                                                                    |                      |          |
|             |                                                                                                    | Print Back           |          |
| 1           | A CONTRACTOR OF A CONTRACTOR OF A CONTRACTOR O |                      |          |

- 5.6.2 Enter the time since reactor shutdown when the sample was taken.
- 5.6.3 If the ratio is greater than predicted melt ratio, melt damage is predicted if less than clad ratio, clad damage is predicted.
  - 1. Noble Gases are ratioed to Xe-133
  - 2. Halogens are ratioed to I-131
- 5.6.4 **IF** abnormal levels of rare isotopes are present **THEN** check yes AND check which isotopes are present.

EP-AA-110-302 Revision 1 Page 16 of 23

# ATTACHMENT 1 BRAIDWOOD AND BYRON PWR CDAM USERS GUIDE Page 13 of 20

#### 5.7 Liquid Samples

# 5.7.1 Pressing "Liquid Samples" button opens the following form:

| C -1-131 (Short Lived) C - Cs-137 (Long Lived)                                              | The second second secon |
|---------------------------------------------------------------------------------------------|----------------------------------------------------------------------------------------------------|
| Reactor Coolant System  See 5.7.3  Containment Sump  Sump  Cy Both Reactor Coolant and Sump |                                                                                                    |
| See 5.7.4                                                                                   | Record: III I See 5                                                                                                    |
| BCS<br>Activity (μCi/ml) 6 90E+01                                                           | Melt      Clad      Icalculate      See 5        Highest:      Icalculate      Volumes      Icalculate      Icalculate      Icalculat      Icalculate<                                                                                                    |
| Time After \$/D [hr]: 1.00E+00                                                              | Best: 0 See 5                                                                                                    |
| PCC and Sumo in Equilibrium Citizet CiNo 4                                                  |                                                                                                    |

- 5.7.2 Select appropriate isotope.
  - NOTE: A volume entry must be made for sump volume, Before you can choose "Containment Sump" or "Both Reactor Coolant and Sump." Refer to see 5.7.7.
- 5.7.3 Select sample location. If samples are available from both locations select both.
- 5.7.4 Enter sample activity(s) and Time After S/D that samples were taken.
- 5.7.5 Enter power history of core since last refueling. Shutdown times are entered as the number of days with Ave Power (%) set at 0.
  - 1. For short-lived isotopes power history should extend at least 30 days.
  - 2. For long-lived isotopes power history should extend at least 100 days, however the power history for the extent of the cycle is preferred.
  - 3. Variations in steady state power should be limited to  $\pm$  20% within each operational period entered.

EP-AA-110-302 Revision 1 Page 17 of 23

## ATTACHMENT 1

## BRAIDWOOD AND BYRON PWR CDAM USERS GUIDE

#### Page 14 of 20

- 5.7.6 Once all data has been entered pressing the "Calculate" button will display the % Damage Estimates.
- 5.7.7 Pressing "Volumes" button displays the follow screen:

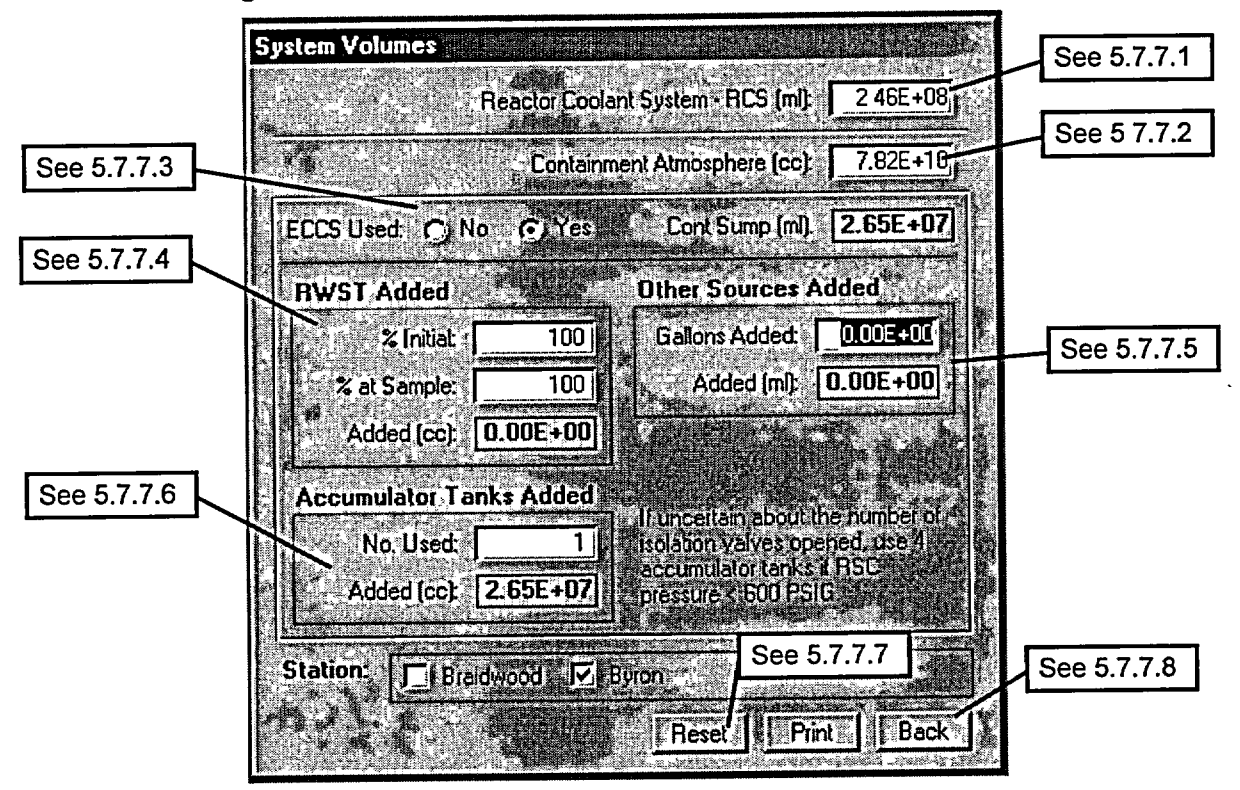

- 1. Program enters default RCS volume, which the user may change based on RVLIS Readings and Pressurizer level at time of sample.
- 2. Program enters default Containment free air volume which user may change based on containment sump level at time of sample.
- 3. Program assumes Containment Sump volume is 0 unless there has been an activation of the Emergency Core Cooling System (ECCS). Checking yes allows user to estimate Containment Sump volume.
- 4. The change in level of the Refueling Water Storage Tank (RWST) determines amount of water in Containment Sump from this source.
- 5. The number of Accumulators that have injected into the RCS determines amount of water in Containment Sump from this source.

EP-AA-110-302 Revision 1 Page 18 of 23

### ATTACHMENT 1

## BRAIDWOOD AND BYRON PWR CDAM USERS GUIDE

### Page 15 of 20

- 6. User may enter other sources of water added during an event. (such as fire main, secondary water, potable water, etc.).
- 7. Pressing "Reset" button resets all volumes to default values.
- 8. Pressing **"Back"** button takes the user back to the Liquid or Gaseous screen, which user used to call volume form.
- 5.7.8 Pressing "Graph" button displays the following screen:

| 1545 % Fuel N | felt 1 | · · · · 10` | 100 Sample Information |
|---------------|--------|-------------|------------------------|
| 1270 C        |        |             | Corrected Activity     |
| 1645          |        |             |                        |
|               |        |             | Sample Location        |
|               |        |             |                        |
|               |        |             | System in Equilibrium  |
|               |        |             |                        |
| 1543          |        |             | Z Damage Estimates     |
|               |        |             | Melt Clad              |
| 1E+2          |        |             | High: 🕕 💷 2*           |
| <b>//</b>     |        |             |                        |
|               |        |             | Low: 11 1              |
| ers:====      |        |             |                        |
| 1E+0          |        |             |                        |
| ~ ·           |        |             |                        |
| 1E-1          |        |             | Pink Back              |

- 1. Graph shows High, Low, and Best melt curves; High, Low, and Best clad damage curves, and a red line across graph indicating entered corrected sample activity.
- 2. User can select "Print" button to print graph and summary of inputs or press "Back" button to go back to liquid or gaseous form which called this form.
- 5.7.9 Pressing "Back" button takes the user back to the summary screen.

EP-AA-110-302 Revision 1 Page 19 of 23

# ATTACHMENT 1 BRAIDWOOD AND BYRON PWR CDAM USERS GUIDE Page 16 of 20

#### 5.8 <u>Gaseous Samples</u>

5.8.1 Pressing "Gas Samples" button opens the following form:

| aseous Sample Evaluation<br>See S                                            | 5.8.2<br>Power History                                                                                                    |                      |
|------------------------------------------------------------------------------|----------------------------------------------------------------------------------------------------|----------------------|
| C) Xe-133 (Shot Lived)                                                       | Itt of Days in Period  Avg    Image: state state | Power ( <b>2</b> )   |
| See 5.8                                                                      | 33                                                                                                    | See 5.8.4            |
| Activity [µCi/cc]: 3 00E-02                                                  | Record: I                                                                                                    | <b>Not</b> See 5.8.5 |
| Time After S/D [hr]:      1.00E+02        System Press (psig):      2.00E+02 | <mark>≵Damage Estimates</mark><br>Melt Clad                                                                                                    | Calculate            |
| System Temp (°F): 1.20E+02                                                   |                                                                                                    | See 5.8.             |
| Sample Fress (psig): 200E+00<br>Sample Temp (°F): 8 00E+01                   | Lowest:                                                                                                    | Back                 |

- 5.8.2 **Select** appropriate isotope.
- 5.8.3 Enter Sample Information:
  - 1. Enter sample activity for selected isotope.
  - 2. Enter Time After S/D that sample was taken.
  - 3. Enter the pressure and temperature of the system sampled
  - 4. Enter the end pressure and temperature of sample.
- 5.8.4 **Enter** power history of core since last refueling. Shutdown times are entered as the number of days with Ave Power (%) set at 0.
  - 1. For short-lived isotopes power history should extend at least 30 days.
  - 2. For long-lived isotopes power history should extend at least 100 days, however the power history for the extent of the cycle is preferred.

## BRAIDWOOD AND BYRON PWR CDAM USERS GUIDE

#### Page 17 of 20

- 3. Variations in steady state power should be limited to  $\pm$  20% within each operational period entered.
- 5.8.5 Once all data has been entered pressing the "Calculate" button will display the % Damage Estimates.
- 5.8.6 Pressing "Volumes" button displays the follow screen (Same as 5.7.7):

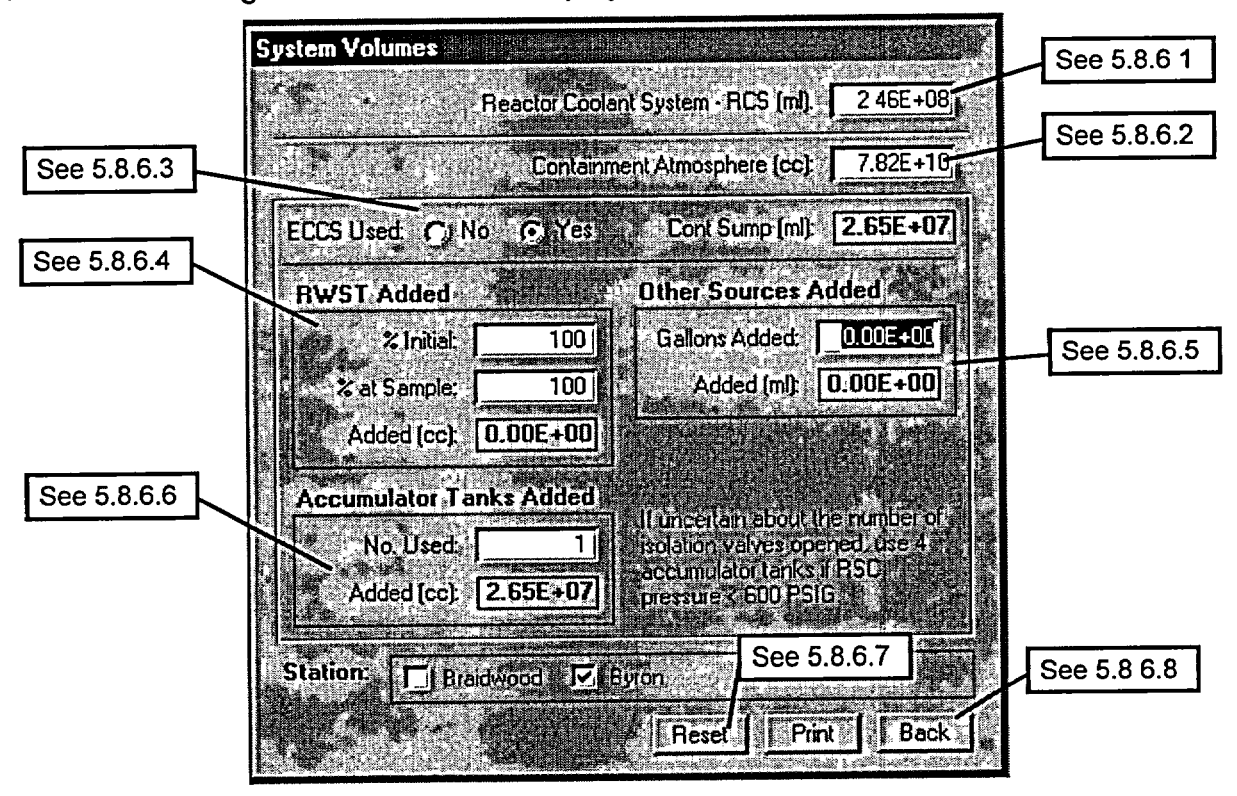

- 1. Program enters default RCS volume, which the user may change based on RVLIS Readings and Pressurizer level at time of sample.
- 2. Program enters default Containment free air volume which user may change based on containment sump level at time of sample.
- 3. Program assumes Containment Sump volume is 0 unless there has been an activation of the Emergency Core Cooling System (ECCS). Checking yes allows user to estimate Containment Sump volume.
- 4. The change in level of the Refueling Water Storage Tank (RWST) determines amount of water in Containment Sump from this source.

EP-AA-110-302 Revision 1 Page 21 of 23

### ATTACHMENT 1

# BRAIDWOOD AND BYRON PWR CDAM USERS GUIDE

### Page 18 of 20

- 5. The number of Accumulators that have injected into the RCS determines amount of water in Containment Sump from this source.
- 6. User may enter other sources of water added during an event. (such as fire main, secondary water, potable water, etc.).
- 7. Pressing "Reset" button resets all volumes to default values.
- 8. Pressing **"Back"** button takes the user back to the Liquid or Gaseous screen, which user used to call volume form.
- 5.8.7 Pressing "Graph" button displays the following screen: Graphic Core Damage Estimations in the second state of the second state of the secon

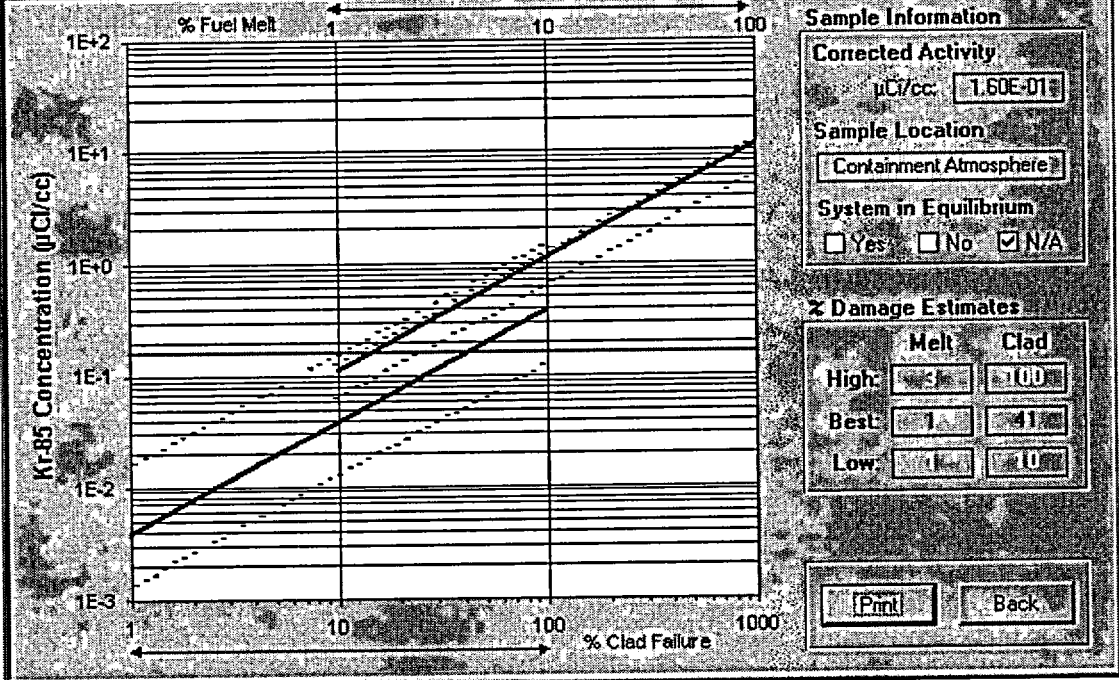

- 1. Graph shows High, Low, and Best melt curves; High, Low, and Best clad damage curves, and a red line across graph indicating entered.
- 2. User can select "Print" button to print graph and summary of inputs or press "Back" button to go back to liquid or gaseous form which called this form.
- 5.8.8 Pressing "Back" button takes the user back to the summary screen.

EP-AA-110-302 Revision 1 Page 22 of 23

#### ATTACHMENT 1

#### BRAIDWOOD AND BYRON PWR CDAM USERS GUIDE

#### Page 19 of 20

#### 6. CORE DAMAGE SUMMARY REPORT

- 6.1 Once the program user enters data for all available assessment methods and the program calculates damage based on inputs, **SELECT** the "**Print**" button to print a summary of all methods used
- 6.1.1 A sample report is shown on the next page.
- 6.1.2 Individual tasked with assessing core damage shall then analyze report to determine best estimate of type and amount of damage.
- 6.1.3 Based on estimated type and amount of damage and following table (table also printed on summary report) assign NRC Core Condition Category (1-10).

| Degree of<br>Degradation | Minor<br>(<10%) | Intermediate<br>(10% to 50%) | Major<br>(>50) |
|--------------------------|-----------------|------------------------------|----------------|
| No Core Damage           | 1               | 1                            | 1              |
| Cladding Failure         | 2               | 3                            | 4              |
| Fuel Overheat            | 5               | 6                            | 7              |
| Fuel Melt                | 8               | 9                            | 10             |

#### 7. QUITING, OR EXITING, THE PROGRAM

- 7.1 Pressing the "Quit" button on the Summary Screen exits the program.
- 7.1.1 When the program is closed all data is reset.
- 7.1.2 Program saves no information to disk; printed reports serve as record of core damage assessments.

EP-AA-110-302 Revision 1 Page 23 of 23

# ATTACHMENT 1

------

# BRAIDWOOD AND BYRON PWR CDAM USERS GUIDE Page 20 of 20

# SAMPLE SUMMARY REPORT

| Aonitors^                   |                                 | CET Tempa:<br>Core Temp:                                  | Melt<br><1%<br>Damage F<br>0.86667<br>Clad Fr                                                                                             | Clad<br>23%<br>Poesible<br>100%                                                                                                    |
|-----------------------------|---------------------------------|-----------------------------------------------------------|----------------------------------------------------------------------------------------------------|----------------------------------------------------------------------------------------------------|
| Aonitors*                   |                                 | CET Temps:<br>Core Temp:                                  | <1%<br>Damage F<br>0.86667<br>Clad Fr                                                                                                    | 23%<br>Poesible                                                                                                    |
|                             |                                 | CET Temps:<br>Core Temp:                                  | Damage F<br>0.86667<br>Clad Fr                                                                                                    | Poesible                                                                                                    |
|                             |                                 | CET Temps:<br>Core Temp:                                  | 0.86667<br>Clad Fi                                                                                                    | 100%                                                                                                    |
|                             |                                 | Core Temp:                                                | Clad Fi                                                                                                    | allure                                                                                                    |
|                             |                                 |                                                           |                                                                                                    |                                                                                                    |
| = ·                         |                                 | Hot Leg Temp:                                             | Possibl                                                                                                    | e Melt                                                                                                    |
|                             | Core                            | Uncovery Time:                                            | Fuel I                                                                                                    | Vielt                                                                                                    |
|                             |                                 | RVLIS:                                                    | Possible Cl                                                                                                    | ad or Melt                                                                                                    |
|                             | 5                               | RM Count Rate:                                            | Possible Cl                                                                                                    | ed or Melt                                                                                                    |
|                             |                                 |                                                           | 38%                                                                                                    | <b>Joi</b> t                                                                                                    |
|                             |                                 | Ratios:                                                   | Fuel                                                                                                    |                                                                                                    |
|                             | АЬ                              | normal leotopes:                                          | 2 of 19 P                                                                                                    | resent                                                                                                    |
|                             | RCS:                            | Liquid Samplea:                                           | 0%                                                                                                    | 27%                                                                                                    |
|                             |                                 | Gas Samples:                                              | 1%                                                                                                    | 41%                                                                                                    |
| o used for<br>Ciaddi        | qualitative or qu<br>ng Failure | entitative essessment                                     | except in the case<br>Arnount                                                                                                    | of a LOCA.                                                                                                    |
|                             |                                 |                                                           |                                                                                                    |                                                                                                    |
|                             |                                 | NRC Core Con                                              | Stion Calegory                                                                                                    | :                                                                                                    |
| n                           | Minor<br>(<10%)                 | NRC Core Con<br>Intermediate<br>(10%-50%)                 | Stion Calegory<br>Major<br>(>50%)                                                                                                    | :<br>]                                                                                                    |
| n<br>mage                   | Minor<br>(<10%)<br>1            | NRC Core Con<br>Intermediate<br>(10%-50%)                 | Stion Calegory<br>Major<br>(>50%)                                                                                                    | :                                                                                                    |
| n<br>amage<br>allure<br>eat | Minor<br>(<10%)<br>1<br>2<br>5  | NRC Core Conv<br>Intermediate<br>(10%-50%)<br>1<br>3<br>6 | Stion Calegory<br>Major<br>(>50%)<br>1<br>4<br>7                                                                                          | •                                                                                                    |
|                             |                                 | Ab<br>RCS:<br>The used for qualitative or que             | RVLIS:<br>SRM Count Rate:<br>Ratios:<br>Abnormal teolopes:<br>RCS: Liquid Samples:<br>Gas Samples:<br>cas Samples:<br>Distriction Enterna | RVLIS: Possible CL<br>SRM Count Rate: Possible CL<br>38% I<br>Ratios: Fuel I<br>Abnormal teolopes: 2 of 19 P<br>RCS: Liquid Samples: 0%<br>Gas Samples: 1%<br>re-used for qualitative assessment except in the case |